## **Navigating Student Banner**

To make a student eligible for Registration, Log into banner. Click the Faculty & Advisors link as shown below circled in red.

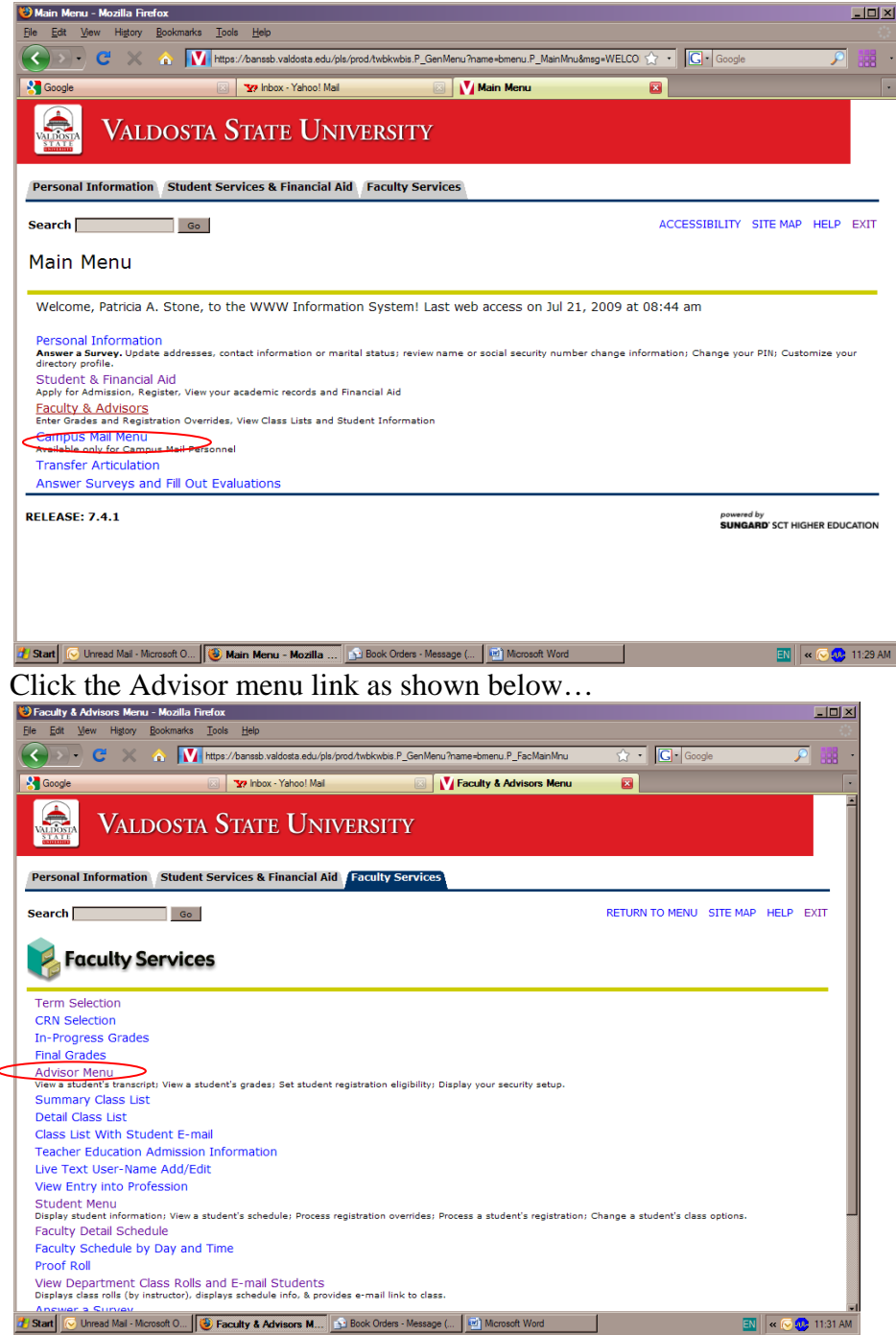

Click the Registration Eligibility Link as shown below...

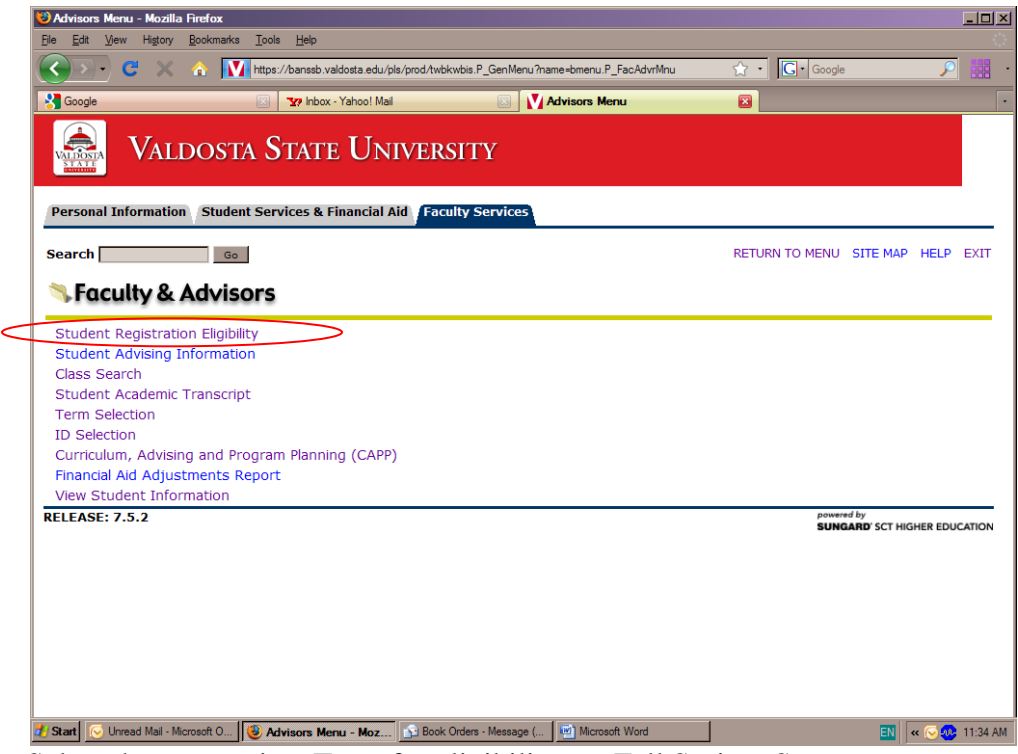

Select the appropriate Term for eligibility e.g Fall Spring, Summer

| <u>E</u> le <u>E</u> dit <u>V</u> iew Higtory <u>B</u> ookmarks <u>T</u> ools <u>H</u> elp             |                               |                           |
|----------------------------------------------------------------------------------------------------|-------------------------------|---------------------------|
| C X A Https://banssb.valdosta.edu/pls/prod/hwwkelg.P_SelectStudent                                     | ☆ • Google                    | <u> </u>                  |
| 😵 Google 🛛 😨 Inbox - Yahoo! Mail 🖾 🚺 Select a Term                                                     |                               |                           |
| Valdosta State University                                                                              |                               |                           |
| Personal Information Student Services & Financial Aid Faculty Services                                 |                               |                           |
| Search Go                                                                                              | RETURN TO MENU SITE MAP       | HELP EXIT                 |
| Select a Term                                                                                          | Patric<br>Jul 21, 200         | ia A. Stone<br>9 11:35 am |
| Term: Fall 2009 -<br>Submit Term<br>Reset                                                              |                               |                           |
| RÊLEASE: 7.3                                                                                           | powerd by<br>SUNGARD'SCT HIGH | ER EDUCATION              |
| 🐮 Start 🔀 Unread Mail - Microsoft O 😻 Select a Term - Mozil 🛐 Book Orders - Message ( 🔯 Microsoft Word | EN «                          | 😡 🐠 11:35 AN              |

Enter Student Id number...

| 😺 Select a Student - Mozilla Firefox                                                                                                    |                           |                  |                |                                  | <u>- 0 ×</u> |
|----------------------------------------------------------------------------------------------------|---------------------------|------------------|----------------|----------------------------------|--------------|
| Ele Edit View Higtory Bookmarks Icols Help                                                                                                    |                           |                  |                |                                  | <u></u>      |
| Kalence Contraction of the second state of the second state of the | prod/hwwkelig.P_StoreTerm |                  | 😭 • 🔀 • Goo;   | je 🔎                             | . 88         |
| Google 🔯 👔 Inbox - Yahoo! Mail                                                                                                    | 🛛 🚺 S                     | ielect a Student | <b>2</b>       |                                  | •            |
| 🗟 Valdosta State Unit                                                                                                    | VERSITY                   |                  |                |                                  |              |
| Personal Information Student Services & Financial Aid                                                                                                    | Faculty Services          |                  |                |                                  |              |
| Search Go                                                                                                    |                           |                  | RETURN TO MENU | SITE MAP HELP                    | EXIT         |
| Select a Student                                                                                                    |                           |                  |                | Patricia A. S<br>Fall            | tone<br>2009 |
| Enter the ID of the student to be made eligib                                                                                                    | le to register            |                  |                | Jul 21, 2009 11:3                | o am         |
| Submit Student ID<br>Reset                                                                                                    |                           |                  |                |                                  |              |
| RELEASE: 7.3                                                                                                    |                           |                  | pew<br>SUI     | ered by<br>GARD' SCT HIGHER EDUC | ATION        |
|                                                                                                    |                           |                  |                |                                  |              |
|                                                                                                    |                           |                  |                |                                  |              |
|                                                                                                    |                           |                  |                |                                  |              |
|                                                                                                    |                           |                  |                |                                  |              |
|                                                                                                    |                           |                  |                |                                  |              |
|                                                                                                    |                           |                  |                |                                  |              |
| 🕈 Start 🕓 Unread Mail - Mcrosoft O 🔞 Select a Student - M                                                                                                    | 🔂 Book Orders - Message ( | Microsoft Word   |                | EN 🔍 😔 🥸                         | 11:36 AM     |

Select the radio button box marked eligible... and click the submit registration status button...

| Select Registration Status For Student - Mozilla Firefox                                                                                                    |                                         |                   |             |  |  |  |  |  |  |
|----------------------------------------------------------------------------------------------------|-----------------------------------------|-------------------|-------------|--|--|--|--|--|--|
| Ele Edit View Higtory Bookmarks Iools Help                                                                                                    |                                         |                   |             |  |  |  |  |  |  |
| C X 🔬 https://banssb.valdosta.edu/pls/prod/hwwkelig.P_Se                                                                                                    | electRegStatus 🏠 ·                      | Google            | • 👬 🔎       |  |  |  |  |  |  |
| Soogle 🔯 😵 Inbox - Yahoo! Mail                                                                                                    | 🛛 🚺 Select Registration Status For St 🔀 |                   | •           |  |  |  |  |  |  |
| Select Registration Status For Student                                                                                                    |                                         | Patric            | ia A. Stone |  |  |  |  |  |  |
|                                                                                                    |                                         | Jul 21, 200       | 9 11:37 am  |  |  |  |  |  |  |
| Student ID is Eligible to register for Fall 2009.                                                                                                    |                                         |                   |             |  |  |  |  |  |  |
| Holds Preventing Registration                                                                                                    | Non-Course Requirements                 | Status            |             |  |  |  |  |  |  |
| Hold Description Date Placed                                                                                                    | CPC - English                           | Exempt            |             |  |  |  |  |  |  |
| No holds preventing registration                                                                                                    | CPC - Foreign Language                  | Exempt            |             |  |  |  |  |  |  |
|                                                                                                    | CPC - Math                              | Exempt            |             |  |  |  |  |  |  |
|                                                                                                    | CPC - Natural Science                   | Exempt            |             |  |  |  |  |  |  |
|                                                                                                    | CPC - Social Science                    | Exempt            |             |  |  |  |  |  |  |
|                                                                                                    | CPC Total Completions                   | Exempt            |             |  |  |  |  |  |  |
|                                                                                                    | Leg Const - Ga.                         | Satisfied Locally |             |  |  |  |  |  |  |
|                                                                                                    | Leg Const - U.S.                        | Satisfied Locally |             |  |  |  |  |  |  |
|                                                                                                    | Leg History - Ga.                       | Satisfied Locally |             |  |  |  |  |  |  |
|                                                                                                    | Leg History - U.S.                      | Satisfied Locally |             |  |  |  |  |  |  |
|                                                                                                    | Regents' Reading Requirement            | Satisfied         |             |  |  |  |  |  |  |
|                                                                                                    | Regents' Writing Requirement            | Satisfied         |             |  |  |  |  |  |  |
| VOU MUST SELECT THE CORRECT STATUS AND THEN PRESS THE SUBMIT REGISTRATION STATUS BUTTON.<br>C Effgible<br>NOT Eligible<br>Submit Registration Status<br>Registration Status |                                         |                   |             |  |  |  |  |  |  |
| 🛃 Start 💽 Unread Mail - Microsoft O 🚯 Select Registration S 🔂 Book Orders - Message ( 🗹 Microsoft Word 🔤 🕷 🖓 🕲 11:38 AM                                                     |                                         |                   |             |  |  |  |  |  |  |